電子式マルチメータ XM2-110シリーズ (零相電圧検出タイプ) (CC-Link通信機能付) 取扱説明書

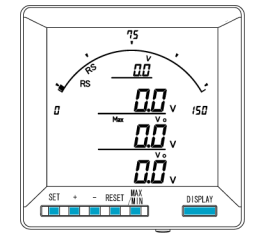

取扱説明書について この取扱説明書は簡易版となっています。 詳細の取扱説明書については、ハカルプラス W o b サイトからダウンロードできます。 URL;www.hakaru.jp

| ① ご注意                                                                                    |
|------------------------------------------------------------------------------------------|
| ◇本体は精密機器ですので、落とさないようにして下さい。                                                              |
| ◇本体を分解、改造しないで下さい。                                                                        |
| ◇本体に雨水寺か直接かからないようにして下さい。<br>◇本体のにた。 トールなたばたしる思々ル。 たいたたつばたし、マエカル                          |
| ◇本体の汚れ・ホコリ寺を拭さとる場合は、乾いた布で拭さとつて下さい。                                                       |
| ◇汚れかひとい場合は、固く殺った濡れ雑叩で拭さとって下さい。                                                           |
| ◇ヘンシン・アルコール・シンナーは絶対に使用しないで下さい。<br>◇ 古佐古にゴカ佐 ビュス現在 ビキス佐巻きにたこれへは、古佐に古 ジュキーで開始 ビュミかい トンにしてす |
| ◇ 本体内にこの寺が人る恋れがめる作業を行なう場合は、本体にカハーをして実物が人らないようにしてト                                        |
| ○本体を直射日光が当たる場所、温度の異常に高い場所・異常に低い場所、湿気や塵挨の多い場所へ設置したいで下さい。                                  |
|                                                                                          |
|                                                                                          |
|                                                                                          |
| ◇儒剣電灬∥は電気は気がパイルに、山外パットになります。                                                             |
| ◇活線状態では∨T2次側からの入力線は決してショート(短絡)しないで下さい。                                                   |
| ◇通信線、アナログ出力は動力ケーブル、高圧ケーブルと平行して設置せず、交差する場合も間隔を取って                                         |
| 設置して下さい。                                                                                 |
| ◇電圧入力端子のいずれかの端子はアースに接地するようにして下さい。                                                        |
| ◇本説明書には、オプション機能(御発注時の選択機能)もあわせて説明しています。搭載していない機能                                         |
| は設定無効または、設定できませんので、御考慮いただきお読みいただきますようお願いします。                                             |
| ◇製品、及び、説明書は、改善・改良のために予告なく変更する場合があります。御了承ください。                                            |
|                                                                                          |
|                                                                                          |
|                                                                                          |
|                                                                                          |

取付のしかた

盤穴あけ寸法は以下のとおりです。

また、前面パネルの下部に、設定値メンテナンス用のコネクタがあります。このため、メータの下部は 50mm 以上あけていただきますようお願いします。

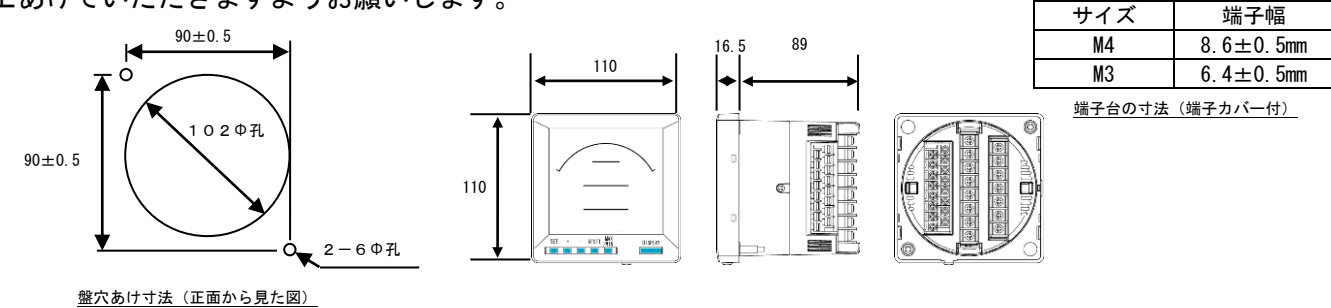

# 接続方法 (例)

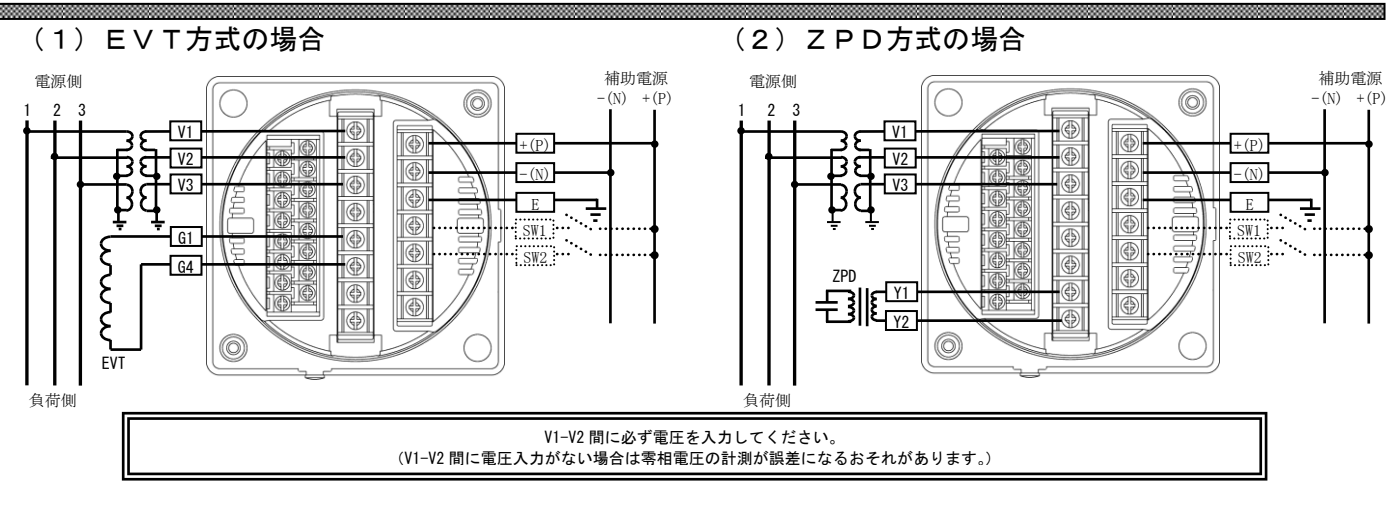

....

## (3) 警報出力2点の場合

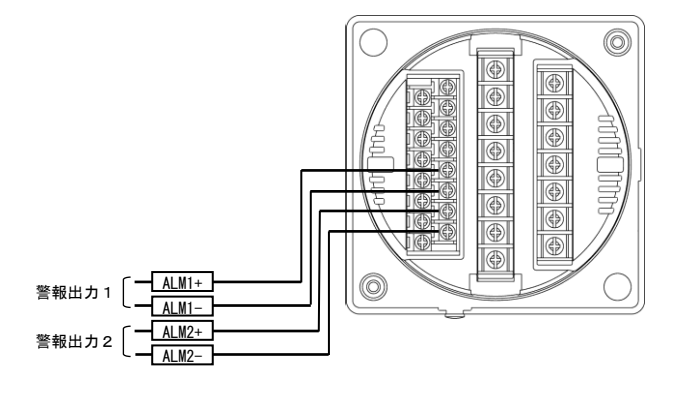

(4) CC-Link 通信の場合

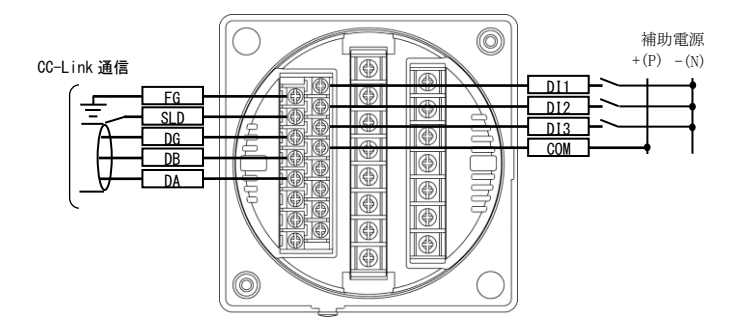

#### 設定フロー

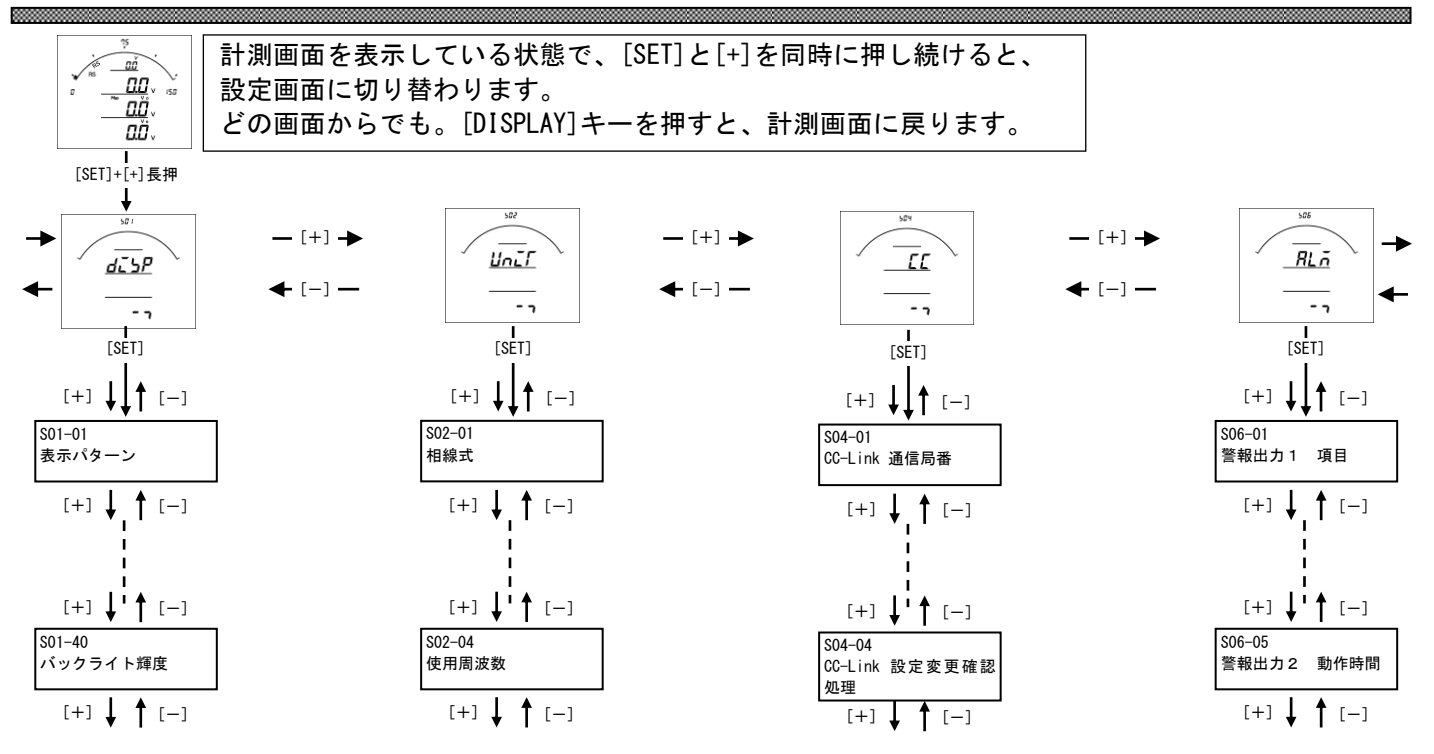

\*\*

※設定方法は P. 4~5 をご参照ください

| [SET]<br>[+] ↓↓↑ [-]<br>/ <u>···································</u>                                                                                                    | [SET]<br>[+] ↓↓↑ [-]<br>S 0 1 - 0 1 : 表示パターン設定                                                                                                    |
|----------------------------------------------------------------------------------------------------|----------------------------------------------------------------------------------------------------|
| [+] ↓ ↑ [-]<br><u>         -97</u><br><u>         -97</u><br><u>         -97<br/>-97<br/><u>         -97<br/>-97<br/><u>         -97<br/>-97<br/>-97<br/>-97<br/><u>         -97<br/>-97<br/>-97<br/>-97<br/>-97<br/>-97<br/>-97<br/>-97<br/>-97<br/>-97<br/>-97<br/>-97<br/>-97<br/>-97<br/>-97<br/>-97<br/>-97<br/>-97<br/>-97<br/>-97<br/>-97<br/>-97<br/>-97<br/>-97<br/>-97<br/>-97<br/></u></u></u></u> | [+] ↓ ↑ [-]<br>[+] ↓ ↑ [-]<br>SO 1-02:表示任意設定P1バー 1ページ目<br>(表示バターンを[P-00]に設定した場合、表示します。)<br>設定方法<br>①[SET]を押します。(下段の設定値が点滅します)<br>②[(+]、[-]を押し、設定値を変更します。)<br>②[(+]、[-]を押し、設定値を変更します。)                                                                                                    |
| [+] ↓ ↑ [-]         SO 2 - O 2 : V T - 次側定格値         BC         BC         BC         BC         BC         C         BC         BC         C         BC         BC         BC         C         BC         C                                                                                                    | <ul> <li>[+] ↓ ↑ [-]</li> <li>SO 1-03:表示任意設定P1上段 1ページ目<br/>(表示パターンを[P-00]に設定した場合、表示します。)</li> <li>設定方法<br/>①[SET]を押します。(下段の設定値が点滅します)<br/>②[ET]を押します。(下段の設定値が点気にます)</li> <li>③[SET]を押します。(下段の設定値が点灯します)</li> </ul>                                                                                                    |
|                                                                                                    | <sup>367</sup><br><u>P-D!<br/>「ここ<br/><u>999         </u>         [+]         ↓         ↑         [-]           S 0 1 - 0 4 : 表示任意設定 P 1 中段 1ページ目         (表示パターンを[P-00]に設定した場合、表示します。)<br/>(表示パターンを[P-00]に設定した場合、表示します。)<br/>(表示パターンを[P-00]に設定した場合、表示します。)<br/>(表示パターンを[P-00]に設定した場合、表示します。)<br/>設定方法         ①[SET]を押します。(下段の設定値が点滅します)         ②[+]、[-]を押しよす。(下段の設定値が点灯します)    </u> |
| SO 2 - 1 2:零相電圧 最小表示値設定<br>(三次側で1.5V~15.0Vの範囲を一次側の値で設定)     設定値<br>設定方法<br>①ISET]を押します。(下段の設定値が点滅します)       (=)     (=)       (=)     (=)       (=)     (=)       (=)     (=)       (=)     (=)       (=)     (=)       (=)     (=)       (=)     (=)       (=)     (=)       (=)     (=)       (=)     (=)       (=)     (=)       (=)     (=)       (=)     (=)       (=)     (=)       (=)     (=)                                                                                                    |                                                                                                    |
| ・パー     ・パー     ・パー<                                                                                                    | この間に表示任意設定の2ページ目~9ページ目までの<br>各段の設定画面が表示されます。<br>操作方法は1ページ目(S01-02~S01-05)と同じです。                                                                                                    |

[+] ↓ ↑ [-]

8

[+] ↓ ↑ [-]

| 501<br>- <u>38</u><br> | S01-38:バックライト動作<br>(バックライト有の場合表示)                                                                              |                                                                                                    |
|------------------------|----------------------------------------------------------------------------------------------------|----------------------------------------------------------------------------------------------------|
| <u>ποdΕ</u><br>RUΓο    | <ul> <li>設定方法</li> <li>①[SET]を押します。(下段の設定値が<br/>②[+]、[-]を押し、設定値を変更しま</li> <li>③[SET]を押します。(下段の設定値が)</li> </ul> | ヾ点滅します)<br>∈す。<br>ヾ点灯します)                                                                                 |
| [+] ↓ ↑ [−]            |                                                                                                    | 設定値           表示         設定値           AUTO         自動消灯           ON         点灯           OFF         消灯 |
| 501                    | S01-40:バックライト輝度                                                                                                |                                                                                                    |

| SO1-40: パックライト輝度<br>(バックライト有の場合表示)                                                         |
|--------------------------------------------------------------------------------------------|
| 設定方法<br>①[SET]を押します。(下段の設定値が点滅します)<br>②[+]、[-]を押し、設定値を変更します。<br>③[SET]を押します。(下段の設定値が点灯します) |

# CC-Link 通信関係の設定方法

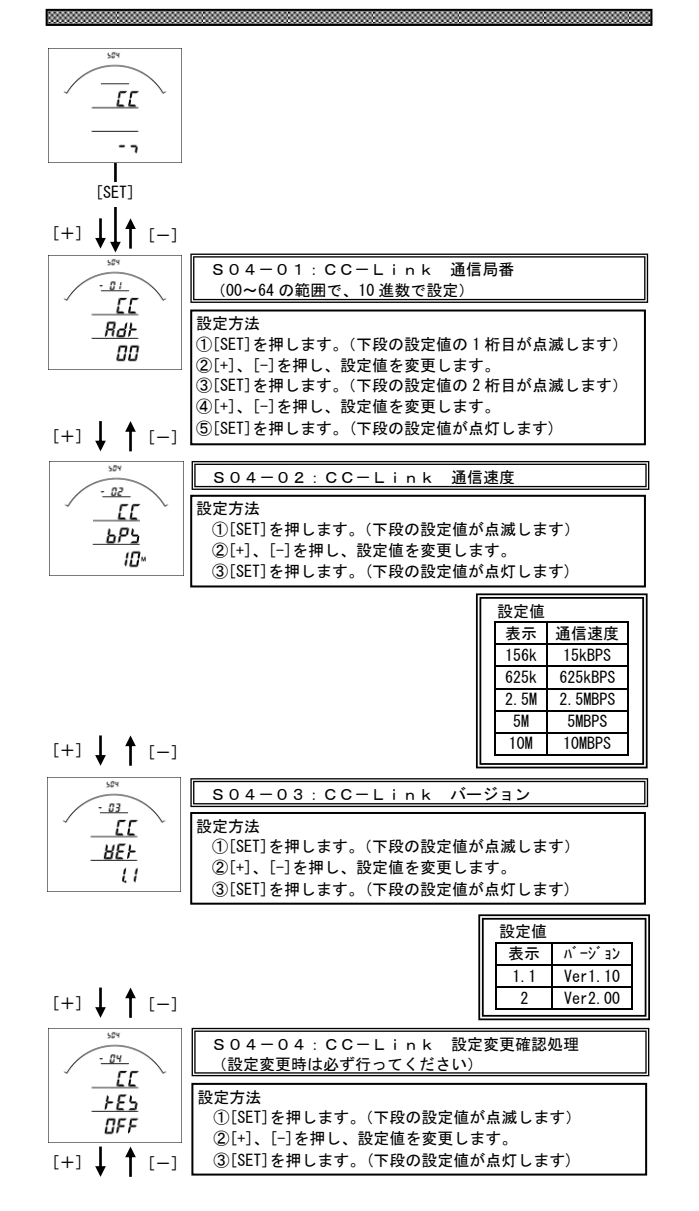

# 警報出力関係の設定のしかた

| [SET]                                                                                                    |                                                                                                    |
|----------------------------------------------------------------------------------------------------|----------------------------------------------------------------------------------------------------|
| [+] ↓↓↑ [-]                                                                                                    |                                                                                                    |
| - 0 1                                                                                                    | S06-01:警報出力1 項目                                                                                                    |
| RLAI                                                                                                    |                                                                                                    |
| <u>CFEñ</u>                                                                                                    | ①[SEI]を押します。(下段の設定値が点滅します)<br>②[+]、[-]を押し、設定値を変更します。                                                                                                    |
|                                                                                                    | ③[SET]を押します。(下段の設定値が点灯します)                                                                                                    |
| [+] <b>↓  </b> [-]                                                                                                    | ] []                                                                                                    |
| - 02                                                                                                    | SO6−O2:警報出力1 設定値設定<br>(定格の0%~100%の範囲で設定可能 − 次側の値で設定)                                                                                                    |
| <u>RLāi</u>                                                                                                    |                                                                                                    |
| <u>_5E7</u>                                                                                                    | 設定万法<br>①[SET]を押します。(下段の設定値が点滅します)                                                                                                    |
|                                                                                                    | ②[+]、[-]を押し、設定値を変更します。                                                                                                    |
| [+] ↓ <b>†</b> [−]                                                                                                    | ③[SEI]を押します。(下段の設定値が点灯します)                                                                                                    |
| 505                                                                                                    | S06-03:警報出力2 項目                                                                                                    |
| C C C C                                                                                                    | 設定方法                                                                                                    |
|                                                                                                    |                                                                                                    |
|                                                                                                    | ①[SET]を押します。(下段の設定値が点滅します)<br>②[+1, [-]を押し、設定値を変更します。                                                                                                    |
|                                                                                                    | <ul> <li>①[SET]を押します。(下段の設定値が点滅します)</li> <li>②[+]、[-]を押し、設定値を変更します。</li> <li>③[SET]を押します。(下段の設定値が点灯します)</li> </ul>                                                                                                    |
| <u>ICE</u><br><u>ICE</u><br>000<br>[+] ↓ ↑ [-]                                                                                                    | <ul> <li>①[SET]を押します。(下段の設定値が点減します)</li> <li>②[+]、[-]を押し、設定値を変更します。</li> <li>③[SET]を押します。(下段の設定値が点灯します)</li> </ul>                                                                                                    |
|                                                                                                    | <ul> <li>①[SET]を押します。(下段の設定値が点滅します)</li> <li>②[+]、[-]を押し、設定値を変更します。</li> <li>③[SET]を押します。(下段の設定値が点灯します)</li> </ul> S06-04:警報出力2 設定値設定 (方後のの) 10%の第四支部内支づき、方向の長支部内支)                                                                                                    |
| $[+] \downarrow \bigwedge_{\frac{-B^{2}}{BL \tilde{n}^{2}}}^{nLnc} [-]$                                                                                                    | <ul> <li>①[SET]を押します。(下段の設定値が点滅します)</li> <li>②[+]、[-]を押し、設定値を変更します。</li> <li>③[SET]を押します。(下段の設定値が点灯します)</li> </ul> S06-04:警報出力2 設定値設定<br>(定格の0%~100%の範囲で設定可能。一次側の値で設定。)                                                                                                    |
| $[+] \downarrow \uparrow [-]$                                                                                                    | ①[SET]を押します。(下段の設定値が点滅します)         ②[+]、[-]を押し、設定値を変更します。         ③[SET]を押します。(下段の設定値が点灯します)         SO6-O4:警報出力2 設定値設定<br>(定格の0%~100%の範囲で設定可能。一次側の値で設定。)         設定方法<br>()[SET]を押します。(下段の設定値が点滅します)                                                                                                    |
| $[+] \downarrow \uparrow [-]$                                                                                                    | <ul> <li>①[SET]を押します。(下段の設定値が点滅します)</li> <li>②[+]、[-]を押し、設定値を変更します。</li> <li>③[SET]を押します。(下段の設定値が点灯します)</li> <li>SO6-O4:警報出力2 設定値設定<br/>(定格の0%~100%の範囲で設定可能。一次側の値で設定。)</li> <li>設定方法<br/>①[SET]を押します。(下段の設定値が点滅します)</li> <li>②[+]、[-]を押し、設定値を変更します。</li> </ul>                                                                                                    |
| $[+] \downarrow \uparrow [-]$                                                                                                    | ①[SET]を押します。(下段の設定値が点滅します)         ②[+]、[-]を押し、設定値を変更します。         ③[SET]を押します。(下段の設定値が点灯します)         SO6-O4:警報出力2         設定値設定         (定格の0%~100%の範囲で設定可能。一次側の値で設定。)         設定方法         ①[SET]を押します。(下段の設定値が点減します)         設定方法         ①[SET]を押します。(下段の設定値が点減します)         ②[H]、[-]を押し、設定値を変更します。         ③[SET]を押します。(下段の設定値が点灯します)                                                                                                    |
| $[+] \downarrow \uparrow [-]$                                                                                                    | <ul> <li>①[SET]を押します。(下段の設定値が点滅します)</li> <li>②[+]、[-]を押し、設定値を変更します。</li> <li>③[SET]を押します。(下段の設定値が点灯します)</li> </ul> S06-04:警報出力2 設定値設定<br>(定格の0%~100%の範囲で設定可能。一次側の値で設定。) 設定方法 <ul> <li>①[SET]を押します。(下段の設定値が点滅します)</li> <li>②[+]、[-]を押し、設定値を変更します。</li> <li>③[SET]を押します。(下段の設定値が点灯します)</li> </ul> S06-05:警報出力2 動作時間設定                                                                                                    |
| $(+) \downarrow \uparrow (-)$                                                                                                    | (1)[SET]を押します。(下段の設定値が点滅します)     ②[+]、[-]を押し、設定値を変更します。     ③][SET]を押します。(下段の設定値が点灯します)     SO6-04:警報出力2 設定値設定     (定格の0%~100%の範囲で設定可能。一次側の値で設定。)     設定方法     ①[15ET]を押します。(下段の設定値が点滅します)     ②[+]、[-]を押し、設定値を変更します。     ③][SET]を押します。(下段の設定値が点灯します)     SO6-05:警報出力2 動作時間設定     設定方法                                                                                                    |
| $(+) \downarrow \uparrow (-)$                                                                                                    | ①[SET]を押します。(下段の設定値が点滅します)         ②[+]、[-]を押し、設定値を変更します。         ③[SET]を押します。(下段の設定値が点灯します)         SO6-04:警報出力2 設定値設定<br>(定格の0%~100%の範囲で設定可能。一次側の値で設定。)         設定方法<br>①[SET]を押します。(下段の設定値が点滅します)         ②[+]、[-]を押し、設定値を変更します。         ③[SET]を押します。(下段の設定値が点灯します)         SO6-05:警報出力2 動作時間設定         設定方法<br>①[SET]を押します。(下段の設定値が点灯します)         SO6-05:警報出力2 動作時間設定         設定方法<br>①[SET]を押します。(下段の設定値が点域します)         ③[set] [-]を押します。(下段の設定値が点域します)                                             |
| $[+] \downarrow \uparrow [-]$ $[+] \downarrow \uparrow [-]$ $[+] \downarrow \uparrow [-]$ $[+] \downarrow \uparrow [-]$ $[+] \downarrow \uparrow [-]$ $[+] \downarrow \uparrow [-]$ $[+] \downarrow \uparrow [-]$ $[H, L, L, L]$ $[H, L, L]$ $[H, L, L]$ | ①[SET]を押します。(下段の設定値が点滅します)         ②[+]、[-]を押し、設定値を変更します。         ③[SET]を押します。(下段の設定値が点灯します)         SO6-04:警報出力2 設定値設定<br>(定格の0%~100%の範囲で設定可能。-次側の値で設定。)         設定方法         ①[SET]を押します。(下段の設定値が点減します)         ②[sET]を押します。(下段の設定値が点点減します)         ②[sET]を押します。(下段の設定値が点点はます)         ③[SET]を押します。(下段の設定値が点点します)         ③[SET]を押します。(下段の設定値が点減します)         ②[sET]を押します。(下段の設定値が点減します)         ③[SET]を押します。(下段の設定値が点減します)         ③[SET]を押します。(下段の設定値が点減します)         ③[SET]を押します。(下段の設定値が点減します)      |
| $[+] \downarrow \uparrow [-]$                                                                                                    | ①[SET]を押します。(下段の設定値が点滅します)         ②[+]、[-]を押し、設定値を変更します。         ③[SET]を押します。(下段の設定値が点対します)         SO6-04:警報出力2 設定値設定<br>(定格の0%~100%の範囲で設定可能。一次側の値で設定。)         設定方法         ①[SET]を押します。(下段の設定値が点減します)         ②[SET]を押します。(下段の設定値が点減します)         ②[SET]を押します。(下段の設定値が点点します)         ③[SET]を押します。(下段の設定値が点減します)         SO6-05:警報出力2 動作時間設定         設定方法         ①[SET]を押します。(下段の設定値が点減します)         ②[sET]を押します。(下段の設定値が点減します)         ②[sET]を押します。(下段の設定値が点減します)         ③[SET]を押します。(下段の設定値が点減します) |

| 表示     | 動作時間   |
|--------|--------|
| 0.00S  | 瞬時     |
| 0.05S  | 0.05 秒 |
| 0. 10S | 0.10 秒 |
| 0. 20S | 0.20秒  |
| 0. 30S | 0.30 秒 |
| 0. 40S | 0.40 秒 |
| 0. 50S | 0.50 秒 |
| 1.00S  | 1.00 秒 |
| 2.00S  | 2.00 秒 |
| 3. 00S | 3.00 秒 |
| 4.00S  | 4.00秒  |
| 5.00S  | 5.00 秒 |
|        | 15     |

| 設定番号   | 設定項目                | 初期值           | 記載頁 |
|--------|---------------------|---------------|-----|
| S01-01 | 表示パターン              | P-01          | 4P  |
| S01-02 | 表示パターン任意設定 P1 バーグラフ | 999 (END)     | 4P  |
| S01-03 | 表示パターン任意設定 P1 上段    | 999 (END)     | 4P  |
| S01-04 | 表示パターン任意設定 P1 中段    | 999 (END)     | 4P  |
| S01-05 | 表示パターン任意設定 P1 下段    | 999 (END)     | 4P  |
| S01-06 | 表示パターン任意設定 P2 バーグラフ | 999 (END)     | 4P  |
| S01-07 | 表示パターン任意設定 P2 上段    | 999 (END)     | 4P  |
| S01-08 | 表示パターン任意設定 P2 中段    | 999 (END)     | 4P  |
| S01-09 | 表示パターン任意設定 P2 下段    | 999 (END)     | 4P  |
| S01-10 | 表示パターン任意設定 P3 バーグラフ | 999 (END)     | 4P  |
| S01-11 | 表示パターン任意設定 P3 上段    | 999 (END)     | 4P  |
| S01-12 | 表示パターン任意設定 P3 中段    | 999 (END)     | 4P  |
| S01-13 | 表示パターン任意設定 P3 下段    | 999 (END)     | 4P  |
| S01-14 | 表示パターン任意設定 P4 バーグラフ | 999 (END)     | 4P  |
| S01-15 | 表示パターン任意設定 P4 上段    | 999 (END)     | 4P  |
| S01-16 | 表示パターン任意設定 P4 中段    | 999 (END)     | 4P  |
| S01-17 | 表示パターン任意設定 P4 下段    | 999 (END)     | 4P  |
| S01-18 | 表示パターン任意設定 P5 バーグラフ | 999 (END)     | 4P  |
| S01-19 | 表示パターン任意設定 P5 上段    | 999 (END)     | 4P  |
| S01-20 | 表示パターン任意設定 P5 中段    | 999 (END)     | 4P  |
| S01-21 | 表示パターン任意設定 P5 下段    | 999 (END)     | 4P  |
| S01-22 | 表示パターン任意設定 P6 バーグラフ | 999 (END)     | 4P  |
| S01-23 | 表示パターン任意設定 P6 上段    | 999 (END)     | 4P  |
| S01-24 | 表示パターン任意設定 P6 中段    | 999 (END)     | 4P  |
| S01-25 | 表示パターン任意設定 P6 下段    | 999 (END)     | 4P  |
| S01-26 | 表示パターン任意設定 P7 バーグラフ | 999 (END)     | 4P  |
| S01-27 | 表示パターン任意設定 P7 上段    | 999 (END)     | 4P  |
| S01-28 | 表示パターン任意設定 P7 中段    | 999 (END)     | 4P  |
| S01-29 | 表示パターン任意設定 P7 下段    | 999 (END)     | 4P  |
| S01-30 | 表示パターン任意設定 P8 バーグラフ | 999 (END)     | 4P  |
| S01-31 | 表示パターン任意設定 P8 上段    | 999 (END)     | 4P  |
| S01-32 | 表示パターン任意設定 P8 中段    | 999 (END)     | 4P  |
| S01-33 | 表示パターン任意設定 P8 下段    | 999 (END)     | 4P  |
| S01-34 | 表示パターン任意設定 P9 バーグラフ | 999 (END)     | 4P  |
| S01-35 | 表示パターン任意設定 P9 上段    | 999 (END)     | 4P  |
| S01-36 | 表示パターン任意設定 P9 中段    | 999 (END)     | 4P  |
| S01-37 | 表示パターン任意設定 P9 下段    | 999 (END)     | 4P  |
| S01-38 | バックライト 点灯動作         | 自動消灯          | 4P  |
| S01-40 | バックライト 輝度調整         | 2             | 4P  |
| S02-01 | 相線式                 | 三相3線(設定変更不可)  | 4P  |
| S02-07 | 電圧入力定格              | 110V (設定変更不可) | 4P  |
| S02-02 | V T 一次側定格値          | 110. OV       | 4P  |
| S02-11 | EVT三次側定格値           | 110. OV       | 4P  |
| S02-12 | 零相電圧 最小表示值          | 3. OV         | 4P  |
| S02-04 | 使用周波数               | 60Hz          | 4P  |
| S04-01 | CC-Link通信局番         | 00            | 5P  |
| S04-02 | CC-Link通信速度         | 10MBPS        | 5P  |
| S04-03 | CC-Link通信バージョン      | 1.1           | 5P  |
| S06-01 | 警報出力1 項目            | 無             | 5P  |
| S06-02 | 警報出力1 設定値           | 0             | 5P  |
| S06-03 | 警報出力2 項目            | 無             | 5P  |
| S06-04 | 警報出力2 設定値           | 0             | 5P  |
| S06-05 | 警報出力2 動作時間          | 0.00 秒        | 5P  |

## 設定についての注意事項

# 本メータでは、下記設定値を変更すると、他の設定値を強制的に初期化します。 下記記載の設定値を変更した場合は、「初期化される設定値」を再設定してください。

| 影響      | を与える設定値           | 初期化される設定値 |       |     |        |                   |  |
|---------|-------------------|-----------|-------|-----|--------|-------------------|--|
| 設定番号    | 設定項目              | 基本操作設定    |       |     | 拡張操作設定 |                   |  |
|         | S02-02 ∨ T 一次側定格値 | S06-02    | 警報出力1 | 設定値 | S11-03 | 線間電圧表示点滅 H(予定指針付) |  |
|         |                   | S06-04    | 警報出力2 | 設定値 | S11-04 | 線間電圧表示点滅 L(予定指針付) |  |
| \$02_02 |                   |           |       |     | S11-28 | 零相電圧表示点滅 H(予定指針付) |  |
| 302-02  |                   |           |       |     | S11-29 | 零相電圧表示点滅 L(予定指針付) |  |
|         |                   |           |       |     | S16-02 | バーグラフ線間電圧最大目盛     |  |
|         |                   |           |       |     | S16-06 | バーグラフ零相電圧最大目盛     |  |
| S06-01  | 警報出力1 項目          | S06-02    | 警報出力1 | 設定値 |        | _                 |  |
| S06-03  | 警報出力2 項目          | S06-04    | 警報出力2 | 設定値 | -      |                   |  |

## 設定コード一覧

| 番号  | 項目             | バーグラフ<br>表示 | ディジタル<br>表示上段 | ディジタル<br>表示中段 | ディジタル<br>表示下段 | アナログ<br>出力 | 警報<br>出力   | CC-Link |
|-----|----------------|-------------|---------------|---------------|---------------|------------|------------|---------|
| 000 | 無              | 0           | 0             | 0             | 0             | 0          | 0          |         |
| 020 | 線間電圧           | 〇<br>(一括)   | O<br>(一括)     | 〇<br>(一括)     | 〇<br>(一括)     | 〇<br>(最大相) | 〇<br>(最大相) |         |
| 021 | R-S線間電圧        | 0           | 0             | 0             | 0             | 0          | 0          | 0       |
| 022 | S-T線間電圧        | 0           | 0             | 0             | 0             | 0          | 0          | 0       |
| 023 | T-R線間電圧        | 0           | 0             | 0             | 0             | 0          | 0          | 0       |
| 070 | 周波数〈45~65Hz〉   | 0           | 0             | 0             | 0             | 0          | 0          | 0       |
| 071 | 周波数〈45~55Hz〉   | 0           |               |               |               | 0          |            | 0       |
| 072 | 周波数〈55~65Hz〉   | 0           |               |               |               | 0          |            | 0       |
| 200 | 零相電圧           |             | 0             | 0             | 0             | 0          | 0          | 0       |
| 210 | 最大零相電圧         |             | 0             | 0             | 0             | 0          |            | 0       |
| 999 | 終了コード (ENDコード) | 0           | 0             | 0             | 0             |            |            |         |

## 設定初期化

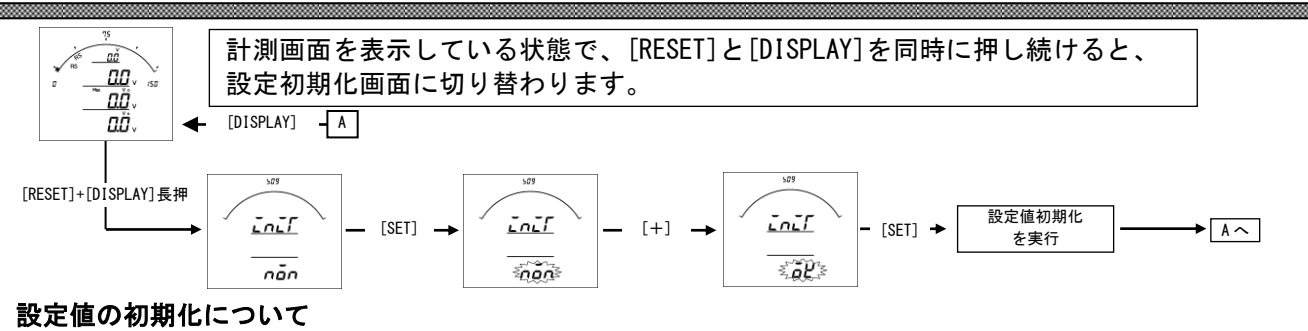

#### ・設定値の初期化を行うと、内部の設定値が7ページ記載の初期値に戻ります。

- ・設定値を初期化すると、各計測値の最大・最小値もリセットされます。
- 各設定値が初期化されますので、現在の設定値を確認、控えた上で初期化を行ってください。

#### 詳細表示について

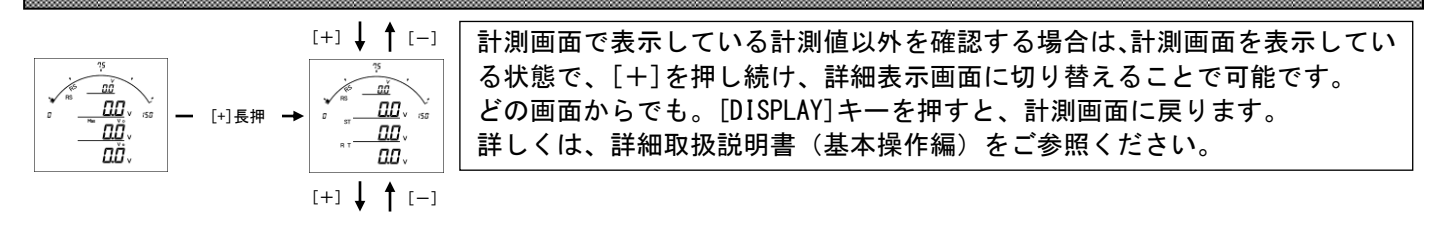

#### 検相機能

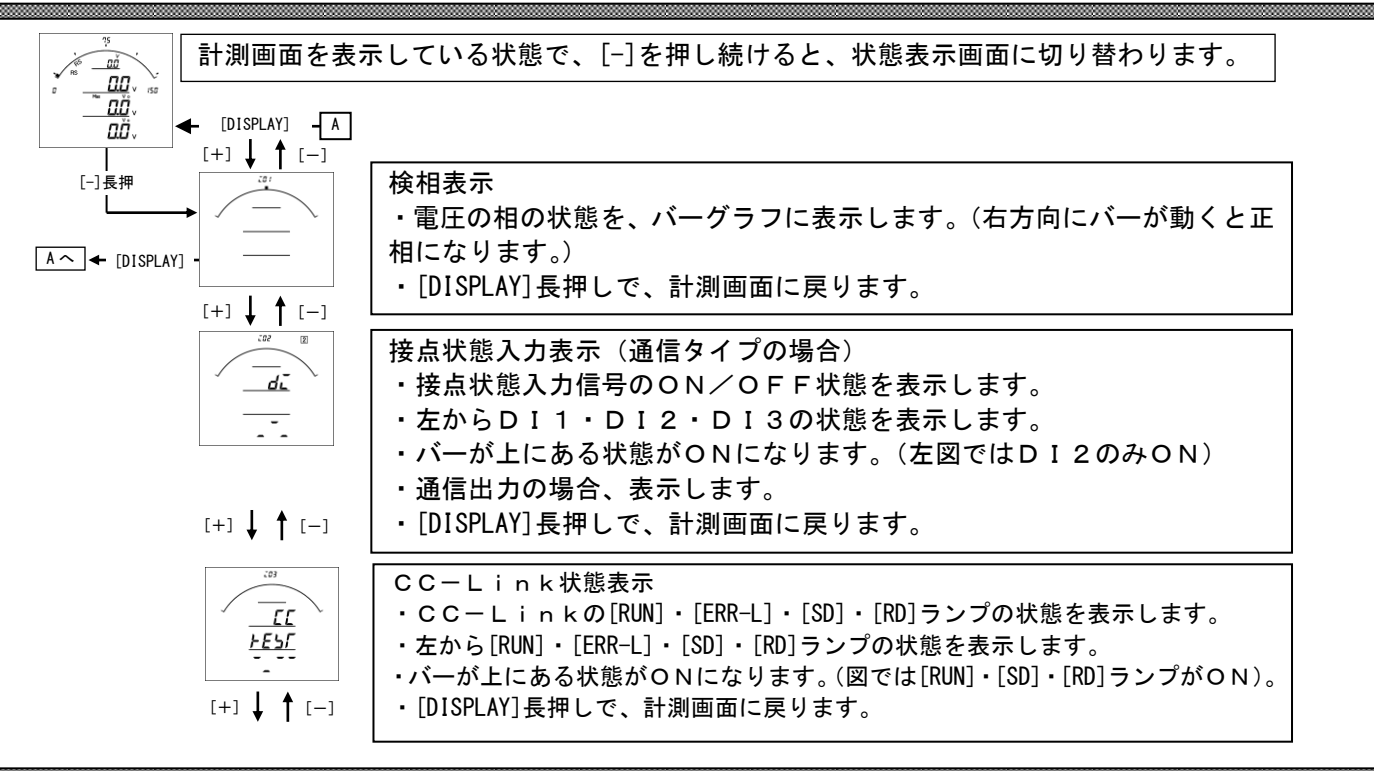

#### 最大・最小表示について

計測表示・詳細表示中に、[MAX/MIN]を押すと、最大値・最小値を切替えて表示します。

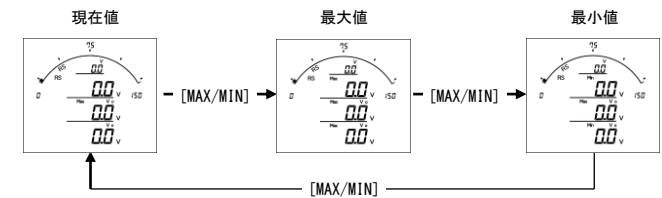

計測画面を表示している状態で、[RESET]と[MAX/MIN]を同時に押し続けると、全ての計測値の最大値・最小値をリ セットします。

## テストモード

警報出力テスト及び通信のテストが、キー操作で行うことができます。 詳しくは、詳細取扱説明書(基本操作編)をご参照ください。

## 設定値メンテナンス用ツール

専用ソフトをパソコンにインストールし、前面パネル下部のコネクタに専用ケーブルを接続することで、メータ内の設定値の読み込み、書き込みが可能です。 詳しくは、設定値メンテナンス用ツールソフトの取扱説明書をご参照ください。

```
文字表示パターン
```

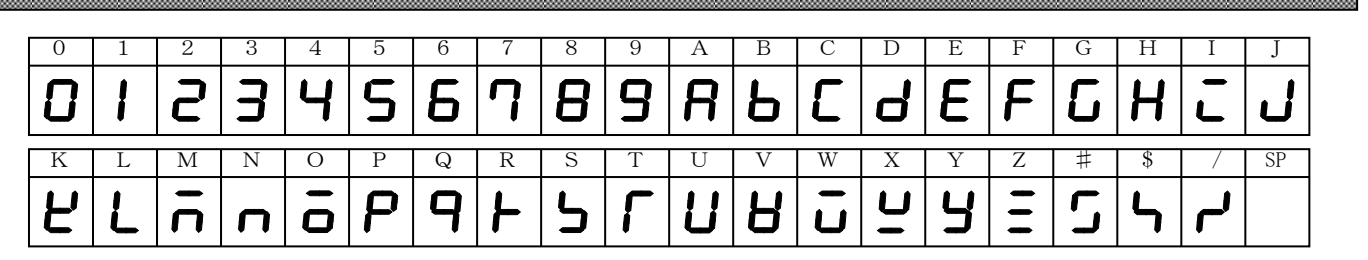

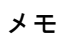

 品質・性能向上のため、記載内容をお断りなく変更することがありますので、ご了承下さい。

 ハカルプラス株式会社

 URL
 www. hakaru. jp

本社・工場 〒532-0027 大阪市淀川区田川3-5-11 TEL 06(6300)2112 FAX 06(6308)7766

ТК— 1 8 9 7 3